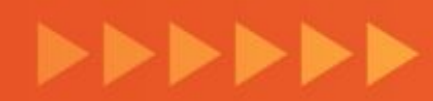

### Conoce cómo conectar todas tus tiendas en simultáneo con la función "Adminitración en línea" de la DiDi Tienda

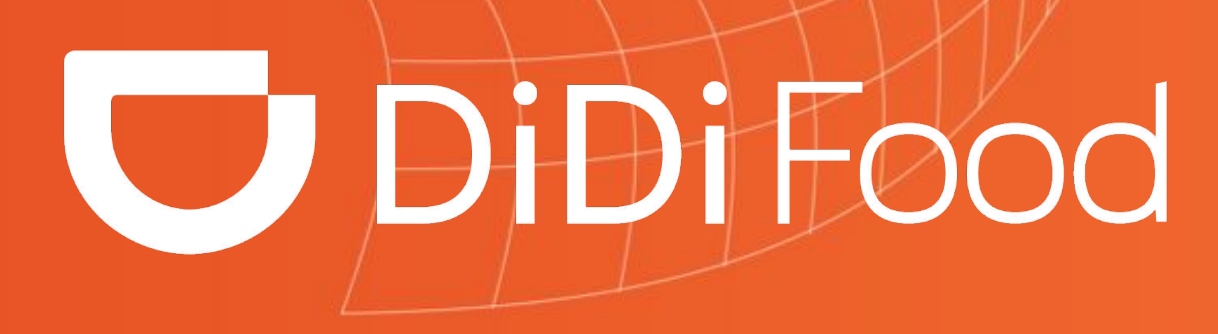

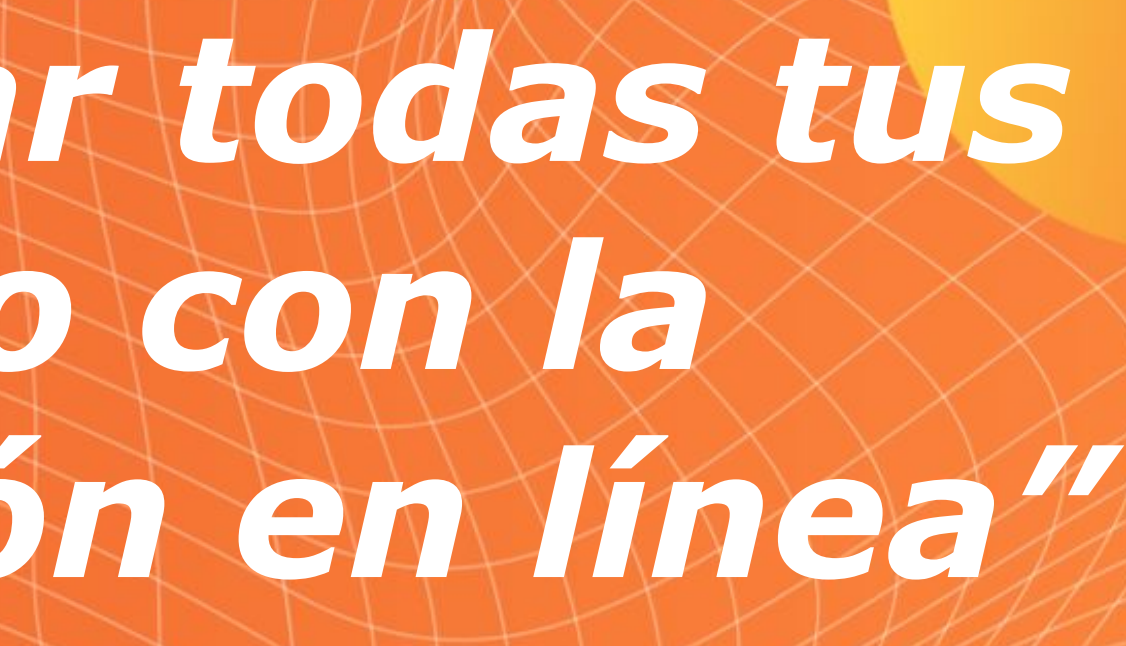

### A continuación, te mostramos un **paso a paso** de **cómo usar esta función**

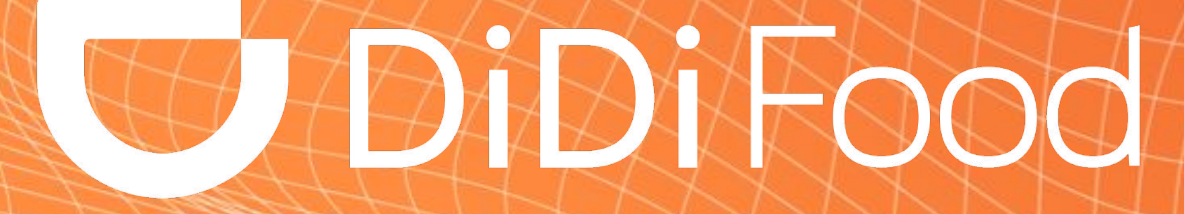

\* \* \* \* \*

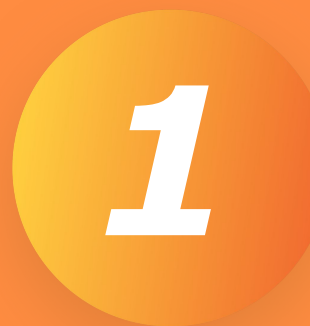

#### Abre la app de DiDi Tienda y en tu menú elige la opción "Administración en línea"

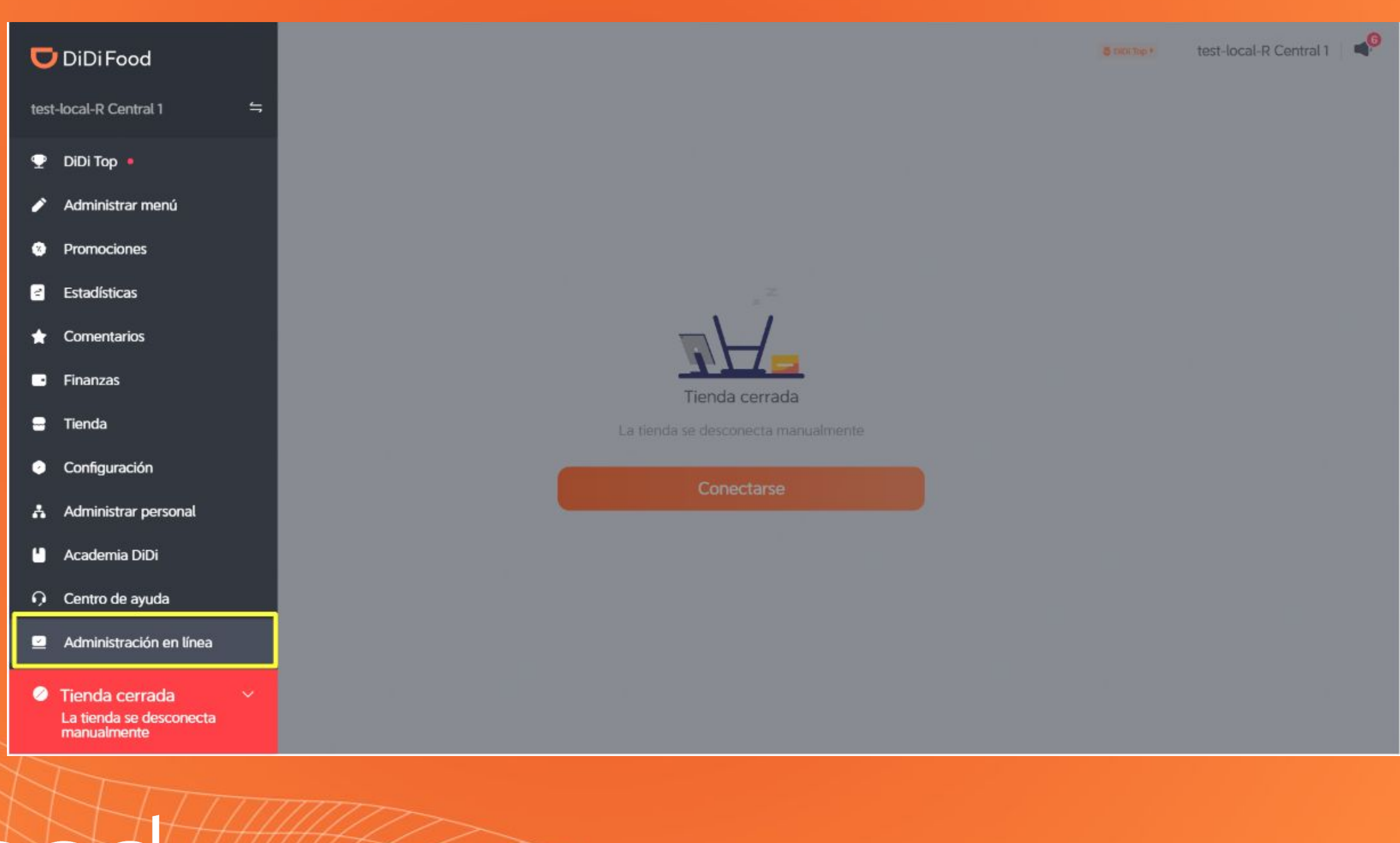

**DiDiFood** 

# 2

#### Selecciona todas las tiendas que se quieren abrir en simultáneo y da clic en "Grupo establecido como conectado" en la esquina superior derecha de la selección

| dministración en línea                                                                                                    |                         |                    |                                        | Exportar tiendas desconectadas              |
|----------------------------------------------------------------------------------------------------|-------------------------|--------------------|----------------------------------------|---------------------------------------------|
| C Buscar tiendas Ciudades V Todos los signatarios V                                                                                             | Todos los estados ® 🗸 🗸 |                    |                                        |                                             |
| Descripción general de los datos                                                                                                    |                         |                    |                                        | Última actualización : 22/04/24, 2:11:21 pm |
| Total de tiendas Tiendas cerradas 2                                                                                                    | temporalmente ()        |                    | Tasa de conexión de la tienda O<br>33% |                                             |
| 3 tienda(s), 3 seleccionada(s)                                                                                                    |                         |                    |                                        | Grupo establecido como conectado            |
| Tienda                                                                                                    | Ciudad                  | Estado de conexión | Estado operacional                     | Durante el horario de<br>operación          |
| Prol Enrique Diaz de Leon 2205 Col Lomas de Atemajac Zapopan Jalisco                                                                            | Guadalajara             | No conectada       | Tienda cerrada temporalme              | nte Sí                                      |
| Tienda 2<br>Carretera Cuernavaca-Jojutla No. 90, Int. Cine Col. Centro Jojutla de Juárez,<br>Morelos C.P. 62900 León Ocampo / Alejandro Velazco | Cuernavaca(Cuautla)     | No conectada       | Tienda cerrada temporalme              | nte Sí                                      |
| ☑ ● Tienda 3<br>加载中                                                                                                    | Guadalajara             | Conectada          | Tienda Abierta                         | Sí                                          |
|                                                                                                    |                         |                    |                                        |                                             |
|                                                                                                    |                         |                    |                                        | < 1 >                                       |

### **DiDiFood**

### Te aparecerá un mensaje de confirmación. Da clic en "Confirmar"

3

¿Deseas actualizar el estado de las 3 tiendas seleccionadas a "Abierta"? Debido a las restricciones de estado de conexión para tiendas individuales, no hay garantía de que esta acción se aplique a todas las tiendas seleccionadas correctamente.

| со | Cancelar | Confirm |
|----|----------|---------|
|    |          |         |

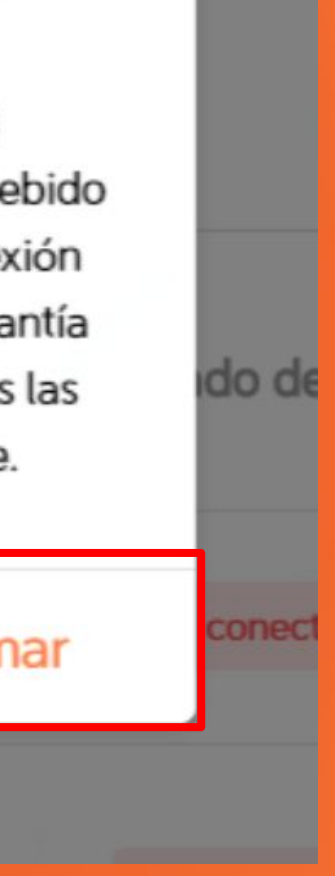

# **DiDiFood**

+++++

### Por último, te aparecerá la pregunta "¿Está lista la tienda para abrir?", da clic en "Sí".

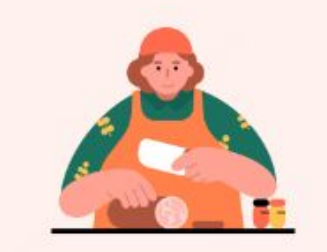

4

Cuenta regresiva para confirmar

#### 9 min 54 s

#### ¿Está lista la tienda para abrir?

Si seleccionas "Sí", estableceremos el estado de tu tienda como "Abierta". Recuerda poner atención a los nuevos pedidos que recibas. Si seleccionas "No" o la cuenta regresiva finaliza antes de que hagas una selección, tu tienda permanecerá fuera de lí nea. Podrás establecer el estado de tu tienda como "Abierta" manualmente más tarde.

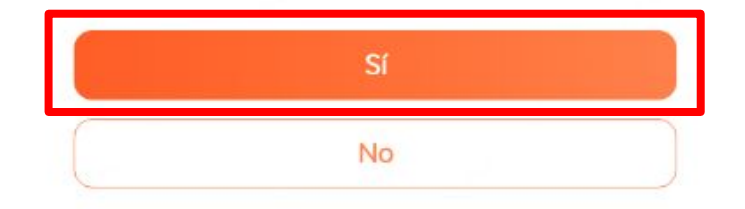

**Ten en cuenta:** en el caso que selecciones "No" o no contestes después de la cuenta regresiva, las tiendas no se abrirán.

## **DiDiFood**

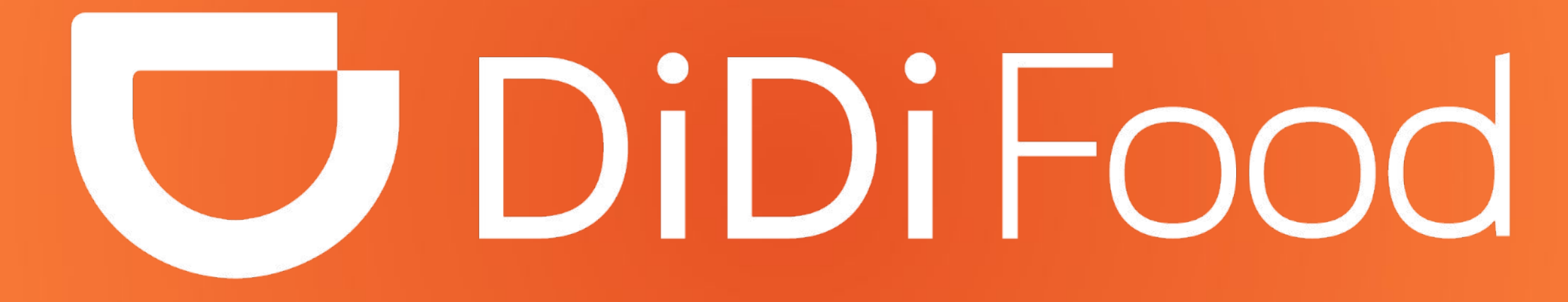